## Software Installation

On a Personal Laptop

### **Stack of Software**

Postgresql
 PgAdmin
 SQLite : <u>https://sqlitestudio.pl/</u>
 Git Bash
 Git
 QGIS

### **Before Starting the Download**

- Save your passwords and usernames and make sure you can find them if needed <u>any time anywhere.</u>
- You will be asked multiple times for creating a password.
- It is wise to choose the same password for all <u>PostgreSQL related programs.</u>

| 💑 Setup                                                                                                   | 12-14 | × |
|----------------------------------------------------------------------------------------------------|-------|---|
| Password                                                                                                  |       |   |
| Please provide a password for the database superuser (postgres).         Password         Retype password |       |   |
|                                                                                                    |       |   |
|                                                                                                    |       |   |
|                                                                                                    |       |   |

## You can download:

- → PgAdmin
- → PostgreSQL
  - But by installing PostgreSQL you will automatically get the PgAdmin as well.

- 1. Go to <a href="https://www.postgresql.org/download/">https://www.postgresql.org/download/</a>
- 2. Choose the platform (Windows, macOS or Linux)
- 3. Click the link Download the installer in the first paragraph
- 4. Choose the latest version for your system
- 5. Download the installer for your system version
- 6. Allow the file to access your computer if prompted
- 7. Choose the directory where you want to install
  - a. It is recommended to stick to the path suggested by the installer
- 8. Keep all the suggested components and click next
- 9. Accept the Data Directory

9. Check the summary and make sure you have enough space in the chosen directory

| Pre Installation Summary                                                                                                    |                                                                                  |   |
|----------------------------------------------------------------------------------------------------|----------------------------------------------------------------------------------|---|
| The following settings will be used for the installat                                                                                                    | ion::                                                                            |   |
| Server Installation Directory: C:\Program Files/F<br>Data Directory: C:\Program Files/F<br>Database Port: 5433<br>Database Superuser: postgres<br>Operating System Account: NT AUTHORITY\Ne<br>Database Service: postgresql-x64-15<br>Command Line Tools Installation Directory: C:\P<br>DatAbdind Linstallation Directory: C:\Program Files/F | ostgreSQL\15<br>S\data<br>stworkService<br>Program Files\PostgreSQL\15           |   |
| Stack Builder Installation Directory: C:\Program<br>Installation Log: C:\Users\milad\AppData\Local\                                                                                                    | es:/PostgreSQL115/pgAdmin 4<br>Files\PostgreSQL15<br>Temp\install-postgresql.log | ~ |

10.Start the installation (it will take a few minutes)11.Activate Stack Builder checkbox and continue installation12.Choose the PostgreSQL 15 and click Next

### When getting to the **Stack Builder**

→ Remember that for now you only need to activate PostGIS 3.x Bundle for PostgreSQL under Spatial Extensions

| 😂 Stack Builder 4.2.1 | ×                                                                                                    | Stack Builder 4.2.1                                                                                                    | 1                                      |
|-----------------------|----------------------------------------------------------------------------------------------------|----------------------------------------------------------------------------------------------------|----------------------------------------|
|                       | Welcome to Stack Builder!<br>This wizard will help you install additional software to complement your<br>PostgreSQL or EnterpriseDB Postgres Plus installation.<br>To begin, please select the installation you are installing software for from<br>the list below. Your computer must be connected to the Internet before<br>proceeding.<br>PostgreSQL 15 (x64) on port 5433 ~ | Please select the applications you would like to install.         Categories         Add-ons, tools and utilities         Database Drivers         Database Server         Registration-required and trial products         Spatial Extensions         PostGIS 3.3 Bundle for PostgreSQL 15 (64 bit) v3         Web Development         PostGIS 3.3.2 bundle includes PostGIS 3.3.2 w GDAL 3.4.3 (SQLit OpenJPEG 2.4.0, Expat 2.4.8, FreeXL 1.0.6), GEOS 3.11.1, Proj 7.2 mBouting 3.4.2 osm2ngrouting 2.3.8 out fdw 11.3 spatial for | 3.2<br>e 3.30.1,<br>2.1,<br>reign data |
|                       | < Back Next > Cancel                                                                                                    | < Back Next >                                                                                                    | Cancel                                 |

### 13.Do not skip installation and click Next

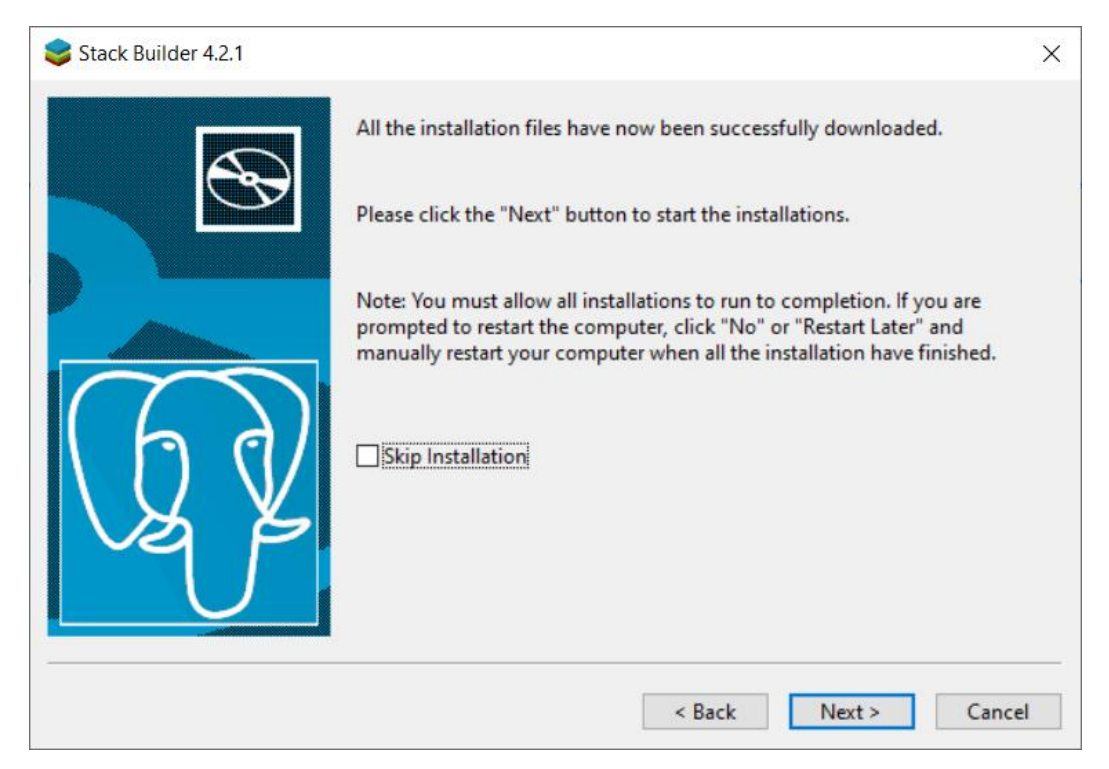

14. Allow the creation of a spatial database15. Choose a password and click Next (same you chose before)16. Tell yes to all the suggested addition (next slide)17. Finish the installation

|                                                             | Choose which features of PostGIS<br>x64 15 you want to install. | 3 Bundle 3.3.2 for PostgreSQ                                                      |
|-------------------------------------------------------------|-----------------------------------------------------------------|-----------------------------------------------------------------------------------|
| Check the components you<br>install. Click Next to continue | want to install and uncheck the cor<br>e.                       | nponents you don't want to                                                        |
| Select components to instal                                 | : PostGIS<br>Create spatial database                            | Description<br>Position your mouse<br>over a component to<br>see its description. |
| Space required: 199.3 MB                                    |                                                                 |                                                                                   |
|                                                             |                                                                 |                                                                                   |

| Database Cor | nection Information |      |  |
|--------------|---------------------|------|--|
| User Name:   | postgres            | <br> |  |
| Password:    | •••••               |      |  |
| Port:        | 5433                |      |  |
|              |                     |      |  |
|              |                     |      |  |
|              |                     |      |  |
|              |                     |      |  |
|              |                     |      |  |

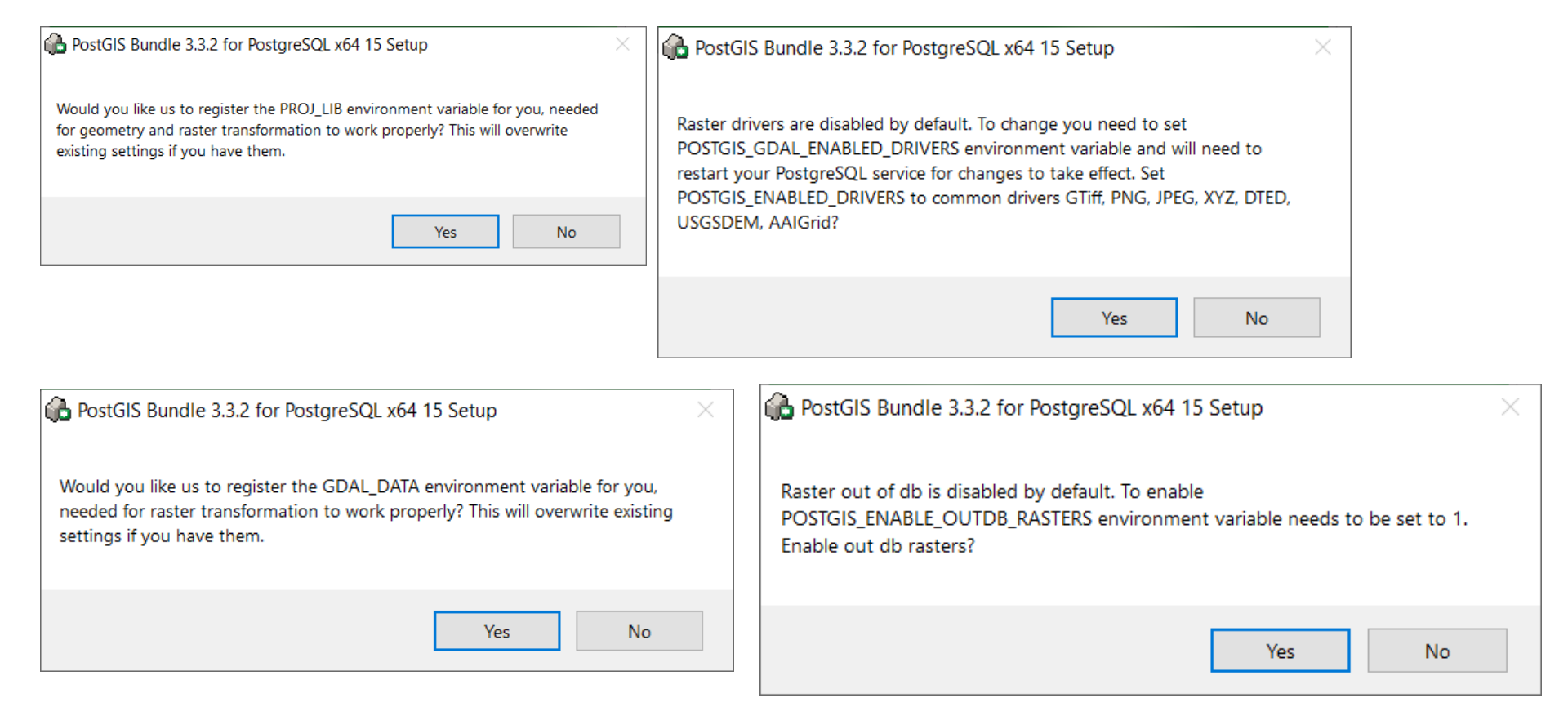

### Let's Start with PgAdmin 4

- 1. Search for PgAdmin in your search bar and open the software
- 2. If your password is not accepted then reset the password
- 3. You should be able to see PostgreSQL 15 under the Servers in the left panel
- 4. That server contains two databases (next slide)
  - i. One is the default postgres database
  - ii. The other one is the database we created while installing PostgreSQL
- 5. If one of the servers has a red cross on it it means that it is not connected
  - i. You can click on it to have access
  - ii. Sometimes you are required to provide the password
- 6 Drop the menu of postgis\_33\_sample
  - i. This is a spatially enabled database
  - ii. You can check whether a database is spatially enabled by checking the Extensions menu of a database
  - iii. If a database is spatially enabled it means that it has at least one extension called postgis

| R PostgreSOL 15       | Server session                                                                                                    | s                                                       |                                                                                                    |                                            |                                         | Total 📕 Active 📕 Idle                                                                                                    | Transactions per seco                                                                                                    | nd                                        |                     | Transa                                                                                                    | ctions 📕 Commits                  |
|-----------------------|----------------------------------------------------------------------------------------------------|---------------------------------------------------------|----------------------------------------------------------------------------------------------------|--------------------------------------------|-----------------------------------------|----------------------------------------------------------------------------------------------------|----------------------------------------------------------------------------------------------------|-------------------------------------------|---------------------|----------------------------------------------------------------------------------------------------|-----------------------------------|
| ✓ ● Databases (2)     | 6                                                                                                    |                                                         |                                                                                                    |                                            |                                         |                                                                                                    | 4                                                                                                    | 1                                         |                     | 1                                                                                                    |                                   |
| > ≝ postgis_33_sample | 5                                                                                                    |                                                         |                                                                                                    |                                            |                                         |                                                                                                    | 3                                                                                                    |                                           |                     |                                                                                                    |                                   |
| > 🥌 postgres          | 3                                                                                                    |                                                         |                                                                                                    |                                            |                                         |                                                                                                    | 2                                                                                                    |                                           |                     | na par pan ng Milinga                                                                                                    |                                   |
| A Login/Group Roles   | 2                                                                                                    |                                                         |                                                                                                    |                                            |                                         |                                                                                                    |                                                                                                    |                                           | $ \Lambda \Lambda $ | $\land \land \land \land \land \land \land \land$                                                                                        | $\Lambda \Lambda \Lambda \Lambda$ |
| > 陷 Tablespaces       | 1                                                                                                    |                                                         |                                                                                                    |                                            |                                         |                                                                                                    | a                                                                                                    |                                           | VVV                 |                                                                                                    |                                   |
| n pgAgent Jobs        | 0                                                                                                    |                                                         |                                                                                                    |                                            |                                         |                                                                                                    | 0                                                                                                    |                                           | V V V               |                                                                                                    | <u>v v v v</u>                    |
|                       | Tuples in                                                                                                    |                                                         |                                                                                                    | 📕 Inserts 📕                                | Updates 📕 Deletes 🔰 🏾                   | uples out                                                                                                    | Fetch                                                                                                    | ed Returned Block I/O                     |                     |                                                                                                    | R                                 |
|                       | 1                                                                                                    |                                                         |                                                                                                    |                                            |                                         | 1400                                                                                                    | 1                                                                                                    | 120                                       |                     |                                                                                                    | 1                                 |
|                       |                                                                                                    |                                                         |                                                                                                    |                                            |                                         | 1200                                                                                                    |                                                                                                    | 100                                       |                     |                                                                                                    |                                   |
|                       |                                                                                                    |                                                         |                                                                                                    |                                            |                                         |                                                                                                    |                                                                                                    | 80                                        |                     |                                                                                                    |                                   |
|                       |                                                                                                    |                                                         |                                                                                                    |                                            |                                         | 800                                                                                                    |                                                                                                    | 60                                        |                     |                                                                                                    |                                   |
|                       |                                                                                                    |                                                         |                                                                                                    |                                            |                                         | 800<br>600<br>400                                                                                                    |                                                                                                    | 60 40                                     |                     |                                                                                                    |                                   |
|                       |                                                                                                    |                                                         |                                                                                                    |                                            |                                         | 800<br>600<br>400<br>200                                                                                                    |                                                                                                    | 60<br>40<br>20                            |                     |                                                                                                    |                                   |
|                       | 0                                                                                                    |                                                         |                                                                                                    |                                            |                                         | 800<br>600<br>400<br>200<br>0                                                                                                    |                                                                                                    | 60<br>40<br>20<br>0                       |                     | M                                                                                                    | M                                 |
|                       | 0 Server activity                                                                                                    |                                                         | rad Transactions                                                                                                    | Configure                                  |                                         | 800<br>600<br>200<br>0                                                                                                    |                                                                                                    | 60<br>40<br>20<br>0                       |                     | M MM                                                                                                    | M                                 |
|                       | 0<br>Server activity<br>Sessions La                                                                                                    | ocks Prepa                                              | red Transactions                                                                                                    | Configura                                  | tion                                    | 800<br>600<br>200<br>0                                                                                                    |                                                                                                    | 60<br>40<br>20<br>0                       |                     |                                                                                                    | M                                 |
|                       | 0<br>Server activity<br>Sessions Le                                                                                                    | ocks Prepa                                              | red Transactions                                                                                                    | Configura                                  | tion                                    |                                                                                                    |                                                                                                    |                                           |                     | Search                                                                                                    | M                                 |
|                       | 0 Server activity<br>Sessions Lo                                                                                                    | ocks Prepa<br>PID                                       | red Transactions                                                                                                    | Configura<br>User                          | tion                                    | 800<br>600<br>200<br>0<br>Client Br                                                                                                    | ackend start                                                                                                    | Transaction start                         | State               | Search<br>Wait event                                                                                                    | Blocking PIDs                     |
|                       | 0<br>Server activity<br>Sessions La                                                                                                    | PID<br>2896                                             | red Transactions Database                                                                                                    | Configura                                  | tion                                    | 800<br>600<br>400<br>200<br>0<br>                                                                                                    | ackend start<br>1/23-01-08 12:54:21 CST                                                                                                    | Transaction start                         | State               | Search<br>Wait event<br>Activity: AutoVacuumMain                                                                                         | Blocking PIDs                     |
|                       | 0<br>Server activity<br>Sessions Lo<br>Sessions Lo                                                                                                    | Prepa           PID           2896           4808       | red Transactions Database                                                                                                    | Configura<br>User                          | Application                             | 800<br>600<br>200<br>0<br>                                                                                                    | ackend start<br>123-01-08 12:54:21 CST<br>123-01-08 12:54:21 CST                                                                               | Transaction start                         | State               | Search<br>Wait event<br>Activity: AutoVacuumMain<br>Activity: BgWriterHibernate                                                          | Blocking PIDs                     |
|                       | Server activity<br>Sessions Lo<br>Sessions Lo                                                                                                    | Prepa<br>PID<br>2896<br>4808<br>13880                   | red Transactions           Database           0           0           0           0           0           0           0           0           0           0           0           0           0           0           0           0           0           0           0           0           0           0           0           0           0           0           0           0           0           0           0           0           0           0           0           0           0           0           0           0           0           0           0           0           0           0           0           0           0           0           0           0 <t< td=""><td>User<br/>User<br/>postgres</td><td>tion Application pgAdmin 4 - DB:postgre</td><td>800<br/>600<br/>200<br/>0<br/>Client B:<br/>202<br/>5<br/>1<br/>2<br/>1<br/>2<br/>2<br/>2<br/>2<br/>2<br/>2<br/>2<br/>2<br/>2<br/>2<br/>2<br/>2<br/>2</td><td>ackend start<br/>123-01-08 12:54:21 CST<br/>123-01-08 12:54:21 CST<br/>123-01-08 13:09:19 CST</td><td>Transaction start 2023-01-08 13:09:52 CST</td><td>State<br/>active</td><td>Search<br/>Wait event<br/>Activity: AutoVacuumMain<br/>Activity: BgWriterHibernate</td><td>Blocking PIDs</td></t<> | User<br>User<br>postgres                   | tion Application pgAdmin 4 - DB:postgre | 800<br>600<br>200<br>0<br>Client B:<br>202<br>5<br>1<br>2<br>1<br>2<br>2<br>2<br>2<br>2<br>2<br>2<br>2<br>2<br>2<br>2<br>2<br>2                                                                                                    | ackend start<br>123-01-08 12:54:21 CST<br>123-01-08 12:54:21 CST<br>123-01-08 13:09:19 CST                                                     | Transaction start 2023-01-08 13:09:52 CST | State<br>active     | Search<br>Wait event<br>Activity: AutoVacuumMain<br>Activity: BgWriterHibernate                                                          | Blocking PIDs                     |
|                       | 0<br>Server activity<br>Sessions La                                                                                                    | Prepa<br>PID<br>2896<br>4808<br>13880<br>16144          | red Transactions           Database           postgres                                                                                                    | Configurat<br>User<br>postgres<br>postgres | tion Application pgAdmin 4 - DB:postgre | B00         B00           600         400           200         0           0         200           0         200           0         200           0         200           0         200           0         200           0         200           0         200           0         200           0         200           0         200           0         200           0         200           0         200           0         200           0         200           0         200           0         200           0         200           0         200           0         200           0         200           0         200           0         200           0         200           0         200           0         200           0         200           0         200           0         200 | ackend start<br>123-01-08 12:54:21 CST<br>123-01-08 13:09:19 CST<br>123-01-08 13:09:19 CST<br>123-01-08 12:54:21 CST                           | Transaction start 2023-01-08 13:09:52 CST | State<br>active     | Search<br>Wait event<br>Activity: AutoVacuumMain<br>Activity: BgWriterHibernate<br>Activity: LogicalLauncher                             | Blocking PIDs                     |
|                       | Server activity<br>Sessions Le<br>Sessions Le<br>Se | Prepa<br>PID<br>2896<br>4808<br>13880<br>16144<br>19264 | red Transactions       Database       postgres                                                                                                    | User<br>postgres<br>postgres               | tion Application pgAdmin 4 - DB:postgre | 800<br>600<br>400<br>200<br>0<br>Client Ba<br>20<br>5<br>11<br>20<br>20<br>20<br>20<br>20<br>20<br>20<br>20<br>20<br>20                                                                                                    | ackend start<br>123-01-08 12:54:21 CST<br>123-01-08 12:54:21 CST<br>123-01-08 12:54:21 CST<br>123-01-08 12:54:21 CST<br>123-01-08 12:54:21 CST | Transaction start                         | State<br>active     | Search<br>Wait event<br>Activity: AutoVacuumMain<br>Activity: BgWriterHibernate<br>Activity: LogicalLauncher,<br>Activity: WalWriterMain | Blocking PIDs                     |

## What is PgAdmin?

- The leading Open Source management tool for **PostgreSQL**
- A powerful graphical interface that simplifies the creation, maintenance and use of database objects.
- Written in Python, JavaScript, Flask, JQuery...etc.
- <u>https://github.com/pgadmin-org/pgadmin4</u>

# What if I do not (want to) use PgAdmin?

### You can use the Psql command line as well!

| All Apps Documents Web   | More 🔻 | 2155 🐨 M 🔗 …             |
|--------------------------|--------|--------------------------|
| Best match               | ^      |                          |
| SQL Shell (psql) App     |        |                          |
| Apps                     |        | SQL Shell (psgl)         |
| 🛷 Paint                  | >      | Арр                      |
| Search the web           |        |                          |
| 𝒫 ps - See web results   | >      | 📑 Open                   |
| ,∽ ps <b>g</b>           | >      | Den file location        |
| ℅ psychology today       | >      | Hin to Start             |
| ,                        | >      |                          |
| 𝒫 ps5                    | >      |                          |
| Folders                  |        |                          |
| 💦 ps                     | >      |                          |
| <b>B psycho</b> - in 4.0 | >      |                          |
| <b>psycho</b> - in 4.0   | >      |                          |
| <b>psych</b> - in 4.0    | >      |                          |
| <b>ps</b> ych - in 4.0   | > _    |                          |
| Р ps                     |        | o H    🖿 🖏 💼 💽 🟫 📴 🔣 💷 🖡 |

### Check...

- → Extensions
- → Schemas
- → Functions

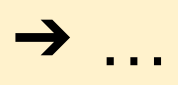

#### SQL Shell (psql)

postgres=#

 $\times$ 

۸

Check the version of PostgreSQL in two different platforms

SELECT version();

### **Comment in PostgreSQI and SQL**

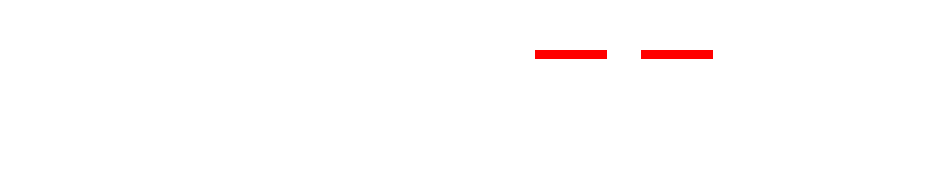

### How to check for the version of PostgreSQL on your machine! (SQL shell)

- Hit enter 3 times until you are asked for the Username then enter your username
- 2. Enter password
- Use SELECT version(); to find the version of psql
- 4. Notice the fact that here I am checking the version of psql installed on my machine and not the one coming from Docker!

| SQL Shell (psql)                                                                                                    |
|----------------------------------------------------------------------------------------------------|
| Server [localhost]:                                                                                                    |
| Database [postgres]:<br>Dont [5422].                                                                                                    |
| Username [postgres]: postgres                                                                                                    |
| Password for user postgres:                                                                                                    |
| psql (10.7)                                                                                                    |
| WARNING: Console code page (437) differs from Windows code page (1252)<br>8-bit characters might not work correctly. See psql reference<br>page "Notes for Windows users" for details. |
| Type "help" for help.                                                                                                    |
| postgres=# SELECT version();                                                                                                    |
| version                                                                                                    |
| PostgreSQL 10.7, compiled by Visual C++ build 1800, 32-bit<br>(1 row)                                                                                                    |
| postgres=#                                                                                                    |

Which of the following tools do you use most often to connect to PostgreSQL for queries and administration tasks?

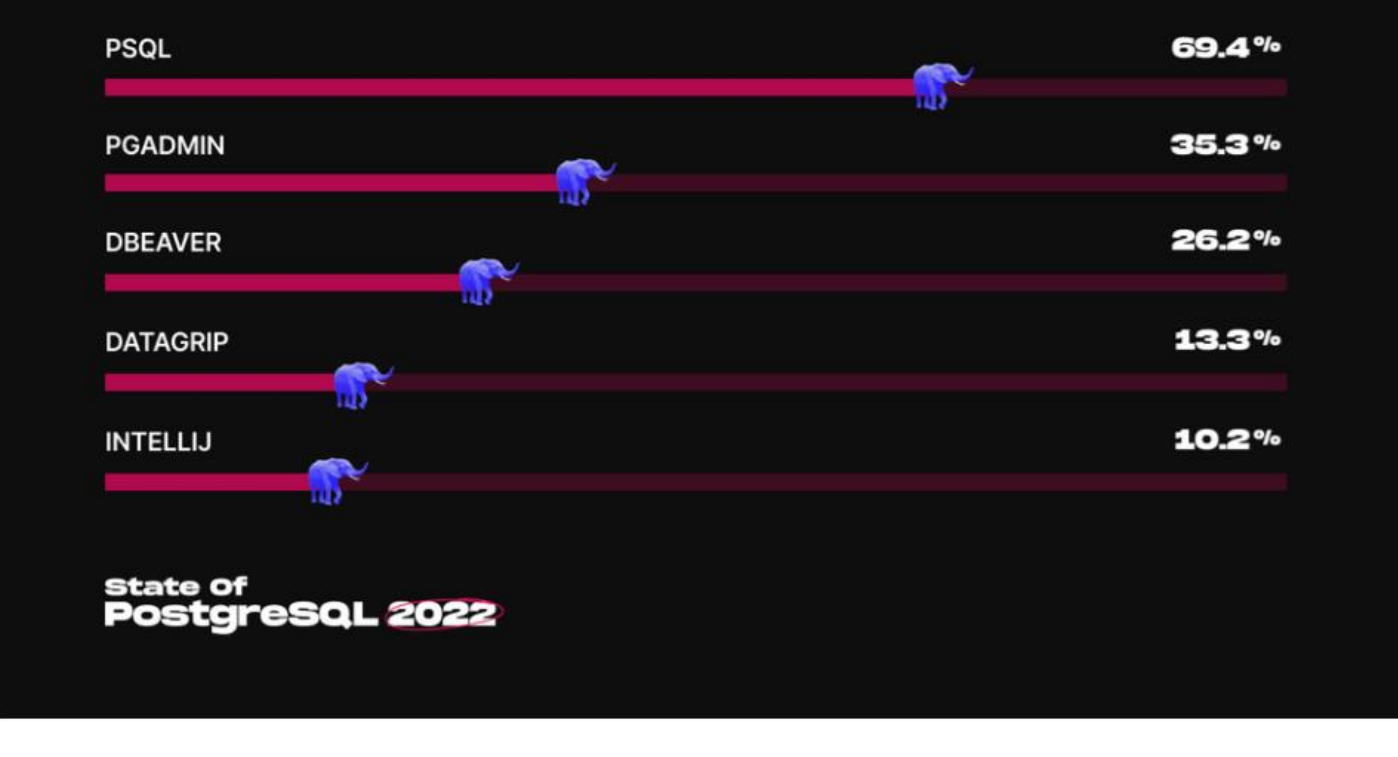

### How to install PostGIS in PostgreSQL!

• This can happen if you skipped the addition of PostGIS while installing PostgreSQL

- Drop down one of the available databases (Postgres)
- Find Extension tab
- Right click the Extension tab  $\rightarrow$  Create  $\rightarrow$  Extension  $\rightarrow$  SQL
- Type CREATE EXTENSION postgis
- Check if the extension is added to the extensions tab

### Let's learn how to connect to a database by QGIS

### QGIS

- 1. Open QGIS
- 2. Start an empty project
- 3. Open Data Source Manager (upper left corner)
- 4. Click PostgreSQL icon
- 5. Click New
- 6. Assign any name you wish but avoid first capitalized letter
- 7. Type localhost for the Host
- 8. Set the port to 5432 if you want to try to connect to postgres or postgis\_33\_sample
- 9. Check the name of the database
- 10. Leave SSL as it is

**11.** Click **Basic** under Authentication and insert credentials for chosen database

**12. Hit Test Connection** 

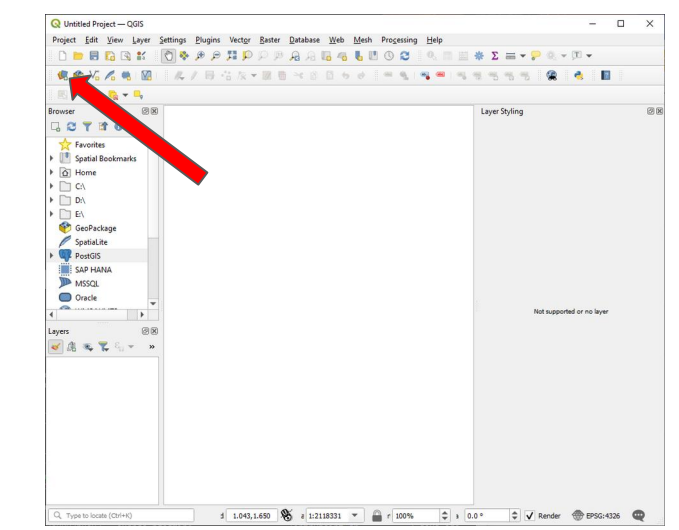

### **QGIS continued...**

14. Click ok and make sure that the chosen database is appearing on the menu

- **15.** Choose the database from the menu
- **16.** Insert credentials one more time and hit ok
- **17.** If your database has no content it is OK!
- **18.** Check also list tables with no geometry
- 19. Check the drop down menu for schemas (if you have any)
- 20. You successfully imported a series of geometries from your Database to QGIS (if you have any)
- 21. You can double click any of the components to add it to the Layers in QGIS
- 22. If nothing is showing up it is because the tables are empty for now or there is no geometry registered. We will learn about the geometry soon.